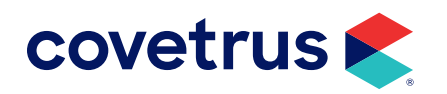

# **Data Conversion Guide**

**COVETRUS PULSE<sup>™</sup>** 

software.covetrus.com | 855.478.7920 © 2022 Covetrus, Inc. All rights reserved. No copying without consent.

### TABLE OF CONTENTS

| Overview                              |    |
|---------------------------------------|----|
| Logging Into Your Covetrus Pulse Site |    |
| Client/Patient Database Information   | 4  |
| Medical Records                       |    |
| Accounts Receivable                   | 9  |
| Billable Items                        | 9  |
| Check Inventory                       | 9  |
| Verify Controlled Substances          |    |
| Verify Reminders                      | 11 |
| Verify Tier Pricing                   | 11 |
| Verify Dispensable Items              | 11 |
| Verify Vaccines                       | 12 |
| Verify Taxable                        | 12 |
| Check Procedures                      | 12 |
| Labs                                  |    |
| Packages                              |    |
| Employees                             | 14 |
| Appointments                          | 15 |

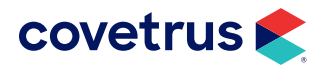

### **Overview**

This guide assists new Covetrus<sup>®</sup> clients in confirming the data converted to Covetrus Pulse<sup>™</sup> matches your previous veterinary software data.

- The Conversion Programmers need to obtain a copy of your data.
- The data will be converted for viewing on your Covetrus Pulse site.
- The primary contacts will receive a username and password from an Onboarding Specialist.

During the process of data verification, please keep a list of any and all discrepancies found. Bring items on the list to the attention of the Onboarding Specialist or send an e-mail to <u>acctmanagers@evetpractice.com</u>.

### Logging Into Your Covetrus Pulse Site

- 1. Open a web browser, and type https://login.evetpractice.com/Practice/Account/LogOn.
- 2. Enter your Username and Password.
- 3. Click Log On.

| covetrus 📚 |                                                                  |
|------------|------------------------------------------------------------------|
|            |                                                                  |
|            |                                                                  |
|            | Log in                                                           |
|            | Enter your username/email and password below.                    |
|            | Username/Email                                                   |
|            | Password                                                         |
|            | ·                                                                |
|            | Log In                                                           |
|            | Forgot Password?                                                 |
|            | By continuing, Lagree to the Terms of Service and Privacy Policy |

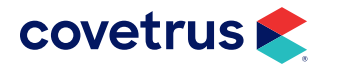

# **Client/Patient Database Information**

When the Covetrus Pulse site opens, your screen should look similar to the one shown below:

| _     |             |                                                                                                    |                       |            |                                  | Tue May 24 3:03:49 PM |
|-------|-------------|----------------------------------------------------------------------------------------------------|-----------------------|------------|----------------------------------|-----------------------|
| _     | 📚           |                                                                                                    |                       | Active Pro | ovider - Jessica Sr 👻 Gwen Smith | ᢦ᠐∥฿₽೭                |
|       | covetrus pu | Active Provider - Jessica Sr © Given Smith © C         Active Patient - Abby © Search by patient, client, phone, etc         Active Patient - Abby © Search by patient, client, phone, etc         Image: Coverture public         Image: Coverture public | Advanced Search       |            |                                  |                       |
|       |             |                                                                                                    |                       |            |                                  |                       |
| n     | _ 命 L       | ocations (12)                                                                                                    |                       |            |                                  |                       |
| 22    | ine 📰 Ine   | complete Appointments for Tuesday, Ma                                                                                                    | ay 24, 2022 (0)       |            |                                  |                       |
| ***   |             | intments                                                                                                    |                       |            |                                  |                       |
| 000   | I Appc      |                                                                                                    |                       |            |                                  | 6 23                  |
| д     | Go to Dat   | e                                                                                                    |                       | Sick       | Primary Provider (S              | show All) 🗸           |
|       | Appointm    | nents Boarding Grooming                                                                                                    |                       |            |                                  |                       |
| ົ້າ   | 0           | today                                                                                                    | Tuesday, May 24, 2022 |            | month week day                   | resource              |
| (ini) |             | Dr. Smith                                                                                                    | Technician            |            | Drop Off                         |                       |
| ्य    | all-day     |                                                                                                    |                       |            |                                  |                       |
|       |             |                                                                                                    |                       |            |                                  | ·····                 |
|       | 12pm        |                                                                                                    |                       |            |                                  |                       |
|       | izpin       |                                                                                                    |                       |            |                                  |                       |
|       |             |                                                                                                    |                       |            |                                  | 42                    |
|       | 1pm         |                                                                                                    |                       |            |                                  |                       |

Follow the steps below to verify client and patient data was migrated correctly.

1. From the Search bar, type in the **first** or **last name** of the client. Press **Enter**.

| Active Prov             | ider - Jessica Sr 🐱 | Gwen Smith         | ~ C | シ⊘฿₽೭           |
|-------------------------|---------------------|--------------------|-----|-----------------|
| Active Patient - Abby 🗸 | Search by patient,  | client, phone, etc |     | Advanced Search |

2. Highlight the desired client and click to select.

The Search feature on the homepage will allow you to quickly and easily search for an ACTIVE client or patient by the patient's name + client last name or by client first name + client last name.

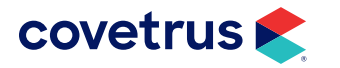

INACTIVE clients and patients can be searched by using the **Clients** or **Patients** on the **Menu** and select **Include Inactive**.

|                  | Menu ≡ |                |                                                                | Tue May 24 3:28:00 PM  |
|------------------|--------|----------------|----------------------------------------------------------------|------------------------|
|                  | menu   | 📚              | Active Provider - Jessica Sr 🗸 Gwen Smith                      | <mark>∽</mark> © 🖉   L |
| 📰 Home           |        | covetrus pulse | Active Patient - Abby V Search by patient, client, phone, etc. | Advanced Search        |
| Whiteboor        | d      |                |                                                                |                        |
|                  | u      |                |                                                                |                        |
| 🖉 Tasks          | 2      | Clients        |                                                                | + Add Client           |
| 😤 Clients        |        |                |                                                                |                        |
| 000 Detients     |        | Search By      | Q Search keyword                                               | Include Inactive       |
| 29 Potients      | J      |                |                                                                |                        |
| 000 Reports      |        |                |                                                                |                        |
| ∐ Labs           | 0      |                | V-2                                                            |                        |
|                  |        |                | 1. s. 0 1 20                                                   |                        |
| N Boarding       | ~      |                |                                                                |                        |
| [IIII] Inventory | $\sim$ |                |                                                                |                        |
| ② Settings       | ~      |                |                                                                |                        |
| 1                |        |                |                                                                |                        |
|                  |        |                | Let's find who you are looking for!                            |                        |
|                  |        |                | Use the search bar above to find what you are looking for.     |                        |
|                  |        |                |                                                                |                        |

3. The Client screen displays information for the selected client. The image below represents the common sections to review. Click on each section to expand and review the values in the fields thoroughly to ensure accuracy.

| 💟 📑 🌽 🙋 ♡ Janet Williams - P: (555) 555-1918 - \$159.12 Back to List - Collapse All | Confirm Information? |
|-------------------------------------------------------------------------------------|----------------------|
| -된 Login Information                                                                |                      |
| General Information                                                                 |                      |
|                                                                                     |                      |
| Home Address                                                                        |                      |
| Mailing Address                                                                     |                      |
| Vork Address                                                                        |                      |
| Save                                                                                |                      |

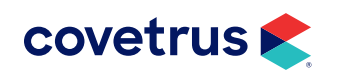

4. From the Client screen, scroll down to the **Patients** section. Click on the blue hyperlink for a patient associated with the selected client. The page will display the patient's medical record.

| Patients (<br>atient - <u>Vacci</u> | 3)<br>nations                                                                                      |                                                                                                    |                                                                                                    |                                                                                                    |                                                                                                    |                                                                                                    |                                                                                                    |                                                                                                    |                                                                                                    |
|-------------------------------------|----------------------------------------------------------------------------------------------------|----------------------------------------------------------------------------------------------------|----------------------------------------------------------------------------------------------------|----------------------------------------------------------------------------------------------------|----------------------------------------------------------------------------------------------------|----------------------------------------------------------------------------------------------------|----------------------------------------------------------------------------------------------------|----------------------------------------------------------------------------------------------------|----------------------------------------------------------------------------------------------------|
| Name                                | Status                                                                                             | Sex                                                                                                    | Breed                                                                                                    | Age                                                                                                    | Weight                                                                                                    | Rabies Tag                                                                                                    | Microchip                                                                                                    | Charges                                                                                                    | Delete                                                                                                    |
| Munchkin                            | Active                                                                                             | Female Spayed                                                                                                    | Basset Hound                                                                                                    | 2 years 7 months                                                                                                    | 45 LBS (20.4119 KG)                                                                                                    | 123456                                                                                                    |                                                                                                    | E                                                                                                    | ×                                                                                                    |
| Remington                           | Active                                                                                             | Male                                                                                                    | Labrador Retriever                                                                                                    | 2 years 3 months                                                                                                    | 80 LBS (36.2878 KG)                                                                                                    | 123468                                                                                                    | 5329                                                                                                    | E                                                                                                    | ×                                                                                                    |
| Ruger                               | Active                                                                                             | Male Neutered                                                                                                    | Labrador Retriever                                                                                                    | 5 years 7 months                                                                                                    | 45 LBS (20.4119 KG)                                                                                                    | 123467                                                                                                    |                                                                                                    | E                                                                                                    | ×                                                                                                    |
|                                     | Patients (<br>atient - <u>Vacci</u><br>Name<br><u>Munchkin</u><br><u>Remington</u><br><u>Ruger</u> | Patients (3)       attent - Vaccinations       Name     Status       Munchkin     Active       Remington     Active       Ruger     Active | Patients (3)       atlent - Vaccinations       Name     Status Sex       Munchkin     Active Female Spayed       Remington     Active Male       Ruger     Active Male Neutered | Patients (3)       attent - Vaccinations       Name     Status     Sex     Breed       Munchkin     Active     Female Spayed     Basset Hound       Remington     Active     Male     Labrador Retriever       Ruger     Active     Male Neutered     Labrador Retriever | Patients (3)       attent - Vaccinations       Name     Status     Sex     Breed     Age       Munchkin     Active     Female Spayed     Basset Hound     2 years 7 months       Remington     Active     Male     Labrador Retriever     2 years 3 months       Ruger     Active     Male Neutered     Labrador Retriever     5 years 7 months | Patients (3)         attent - Vaccinations         Name       Status       Sex       Breed       Age       Weight         Munchkin       Active       Female Spayed       Basset Hound       2 years 7 months       45 LBS (20.4119 KG)         Remington       Active       Male       Labrador Retriever       2 years 3 months       80 LBS (36.2878 KG)         Ruger       Active       Male Neutered       Labrador Retriever       5 years 7 months       45 LBS (20.4119 KG) | Patients (3)       attent - Vaccinations       Name     Status     Sex     Breed     Age     Weight     Rables Tag       Munchkin     Active     Female Spayed     Basset Hound     2 years 7 months     45 LBS (20.4119 KG)     123456       Remington     Active     Male     Labrador Retriever     2 years 3 months     80 LBS (36.2878 KG)     123468       Ruger     Active     Male Neutered     Labrador Retriever     5 years 7 months     45 LBS (20.4119 KG)     123467 | Patients (3)         attent - Vaccinations         Name       Status       Sex       Breed       Age       Weight       Rables Tag       Microchip         Munchkin       Active       Female Spayed       Basset Hound       2 years 7 months       45 LBS (20 4119 KG)       123456         Remington       Active       Male       Labrador Retriever       2 years 3 months       80 LBS (36 2878 KG)       123468       5329         Ruger       Active       Male Neutered       Labrador Retriever       5 years 7 months       45 LBS (20 4119 KG)       123476 | Patients (3)         attent - Vaccimitations         Name       Status       Sex       Breed       Age       Weight       Rabies Tag       Microchi       Charges         Munchkin       Active       Female Spayed       Basset Hound       2 years 7 months       45 LBS (20.4119 KG)       123456        5329          Remingtion       Active       Male       Labrador Retriever       2 years 3 months       80 LBS (36.2878 KG)       123468       5329          Ruger       Active       Male Neutered       Labrador Retriever       5 years 7 months       45 LBS (20.4119 KG)       123467 |

5. Click on the patient's **General Information** tab. Click on the **General Information** section and scroll down the page to review the following: patient name, species, breed, sex, status, color, date of birth, weight, rabies tag, microchip, patient alerts.

| Munchkin General Information  | MR View By Groups   | MR View By Date | MR View By | Date with Details | Weight History (1) |
|-------------------------------|---------------------|-----------------|------------|-------------------|--------------------|
| Monitoring History (3) Wellne | ss Plan (0)         |                 |            |                   |                    |
| Expand All                    |                     |                 |            |                   |                    |
|                               | ion                 |                 |            |                   |                    |
| Patient Id                    |                     |                 |            |                   |                    |
| T deferre la                  | 1                   |                 |            | C) Overnue?       |                    |
| Name *                        | Munchkin            |                 |            |                   |                    |
| Owner ( Change )              | Patrick Miller      |                 |            |                   |                    |
| Split bill between owners?    |                     |                 |            |                   |                    |
| spint bill between owners?    |                     |                 |            |                   |                    |
| Species *                     | Canine              |                 | *          |                   |                    |
| Breed *                       | Basset Hound        |                 | ~          | Is Mixed?         |                    |
| Sex *                         | Female Spayed       |                 | ~          |                   |                    |
| Status *                      | Active              |                 | ~          |                   |                    |
| Date of Patient Status        |                     |                 |            |                   |                    |
| Color *                       | Brown & White       |                 |            |                   |                    |
| Discount                      | 0                   |                 |            |                   |                    |
| Is tax exempt?                |                     |                 |            |                   |                    |
| Profile Photo                 | - None -            |                 | ~          | Add Photo         |                    |
| Date of Birth                 | 9/27/2019 (1        | M/D/YYYY)       |            |                   |                    |
| Age                           | 2 years 7           | months 4        | weeks      |                   |                    |
| Is Age Estimate?              |                     |                 |            |                   |                    |
| Weight                        | 45                  |                 |            |                   |                    |
| Weight Unit                   | <b>⊙</b> LBS ⊖KG ⊖G | ⊖oz             |            |                   |                    |

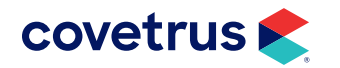

| 6. | Review the | patient's | reminder | informati | on by | expanding | the Reminde | rs section. |
|----|------------|-----------|----------|-----------|-------|-----------|-------------|-------------|
|    |            |           |          |           |       |           |             |             |

| Creat | Reminders (6)<br>e a Reminder |                          |          |          |            |           |        |
|-------|-------------------------------|--------------------------|----------|----------|------------|-----------|--------|
| Edit  | Туре                          | Description              | Employee | Patient  | Start Date | Due Date  | Delete |
| Ø     | Wellness                      | Sentinel 26-50           |          | Munchkin | 8/18/2022  | 9/18/2022 | ×      |
| 0     | Wellness                      | DHPP Booster             |          | Munchkin | 8/27/2022  | 9/27/2022 | ×      |
| Ø     | Wellness                      | Bordetella-Oral          |          | Munchkin | 8/27/2022  | 9/27/2022 | ×      |
| 0     | Wellness                      | Canine Influenza Booster |          | Munchkin | 8/27/2022  | 9/27/2022 | ×      |
| Ø     | Wellness                      | Heartworm Test           |          | Munchkin | 8/27/2022  | 9/27/2022 | ×      |
| 0     | Wellness                      | Rabies 3 year            |          | Munchkin | 8/27/2024  | 9/27/2024 | ×      |
|       |                               |                          |          |          |            |           |        |

The Reminders section shows Reminder Description (name) and Due Date. Verify all information is accurate. **Type** will show **General, Wellness**, and **Recheck** reminders. These are external reminders, meaning they should be sent to your clients. Callback reminders are internal reminders, meaning they should be used to remind your staff to callback a client.

7. To check vaccine information, click on **Vaccination Log** in the Patient Quick Links section.

| -Quick Links  | s 🕐 ————            |           |                 |      |              |           |                  |
|---------------|---------------------|-----------|-----------------|------|--------------|-----------|------------------|
| Quick Invoici | ng Reason for Visit | Plan      | Enter Weight    | Exam | History Form | Diagnoses | Add Medical Note |
| Treatment     | Estimate            | Check Out | Vaccination Log | •    |              |           |                  |
|               |                     |           |                 |      |              |           |                  |

**Note**: Go to **Menu > Settings > Practice Setup > General > Medical Record Settings**. Locate Quick Links to customize your practice's Quick Links.

8. From the Vaccination Log screen, confirm date vaccinated, vaccine name, serial #, tag #, date expires and veterinarian.

| accii<br>MR - I | nation<br>Back to | S - J<br>Ruge | Janet Willia<br>er's EMR | ms - P: (55      | 5) 555-1918      | 8 - <u>Back to (</u> | <u>Client</u> - <u>B</u> a | <u>ack to Munch</u> | <u>kin's EMR</u> - <u>Back t</u> | <u>o Remingto</u> |
|-----------------|-------------------|---------------|--------------------------|------------------|------------------|----------------------|----------------------------|---------------------|----------------------------------|-------------------|
| mail A          | II Active         | Patie         | ent Vaccination F        | Records (ALL)    | - Email All Ac   | tive Patient \       | accination/                | Records (Cl         | J <u>RRENT)</u>                  |                   |
| Munc            | hkin              |               |                          |                  |                  |                      |                            |                     | + 🖶 י                            |                   |
| Edit            | Print /<br>Email  |               | Date<br>Vaccinated       | Vaccine          | Serial<br>Number | Tag<br>Number        | Weight                     | Date<br>Expires     | Veterinarian                     | Delete            |
| Ø               | POP               |               | 9/27/2021                | Rabies 3<br>year | 125f3659         | 123456               | 45<br>LBS                  | 9/27/2024           | Jessica Smith,<br>D.V.M.         | ×                 |
| Ø               |                   |               | 9/27/2021                | DHPP<br>Booster  | 569865           |                      | 45<br>LBS                  | 9/27/2022           | Jessica Smith,<br>D.V.M.         | ×                 |

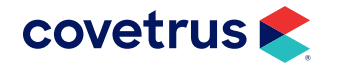

# **Medical Records**

A patient's Medical Records should be reviewed.

- 1. Select a patient.
- 2. Click on MR View By Date.
- 3. The patient's medical records will display and should be reviewed. Click on the **View** icon **>** to expand a single record and view the information for that record.

| Ruger Williams General Information |         |                    | on MR View By Gr | oups      | MR View By Date | MR View By Date with Details | Weight History (3)    |
|------------------------------------|---------|--------------------|------------------|-----------|-----------------|------------------------------|-----------------------|
| rescrip                            | tion Hi | istory (1) Wellnes | ss Plan (0)      |           |                 |                              |                       |
|                                    | 🛱 Fil   | ters               |                  |           |                 |                              |                       |
| Beginning Service Date             |         |                    | 4/3/2022         |           |                 |                              | Refresh View Show All |
| Endir                              | ng Ser  | vice Date          | 5/25/2022        |           |                 |                              |                       |
|                                    |         |                    |                  |           |                 |                              |                       |
| Edit                               | View    | Туре               | WhoGot           |           | Description     | Provider                     | Date                  |
| Ø                                  | >       | Inventory Item     | 6                | $\oslash$ | Acepromazine    | JS                           | 4/11/2022 9:45 AM     |
|                                    | >       | Document           |                  | $\oslash$ | Ruger           |                              | 4/4/2022 3:43 PM      |
| 0                                  | >       | Inventory Item     | <b>b</b>         | $\oslash$ | HomeAgain Micr  | ochip JS                     | 4/4/2022 11:46 AM     |
|                                    |         |                    |                  |           |                 |                              |                       |

- ♦ To expand all, click on the **MR View By Date with Details** tab. With all records expanded, reviewing prices, time and date, and other important information is made easier.
- 4. Review the medical record for Treatments, Exam/Soap Notes, Lab Results and attachments. Please note, many of these items will migrate as a **Type** of **"Medical Record Note"**.

**Disclaimer**: **View by Groups** is **not** recommended. The groups are populated by using Covetrus Pulse and is not completely accurate from migrated data.

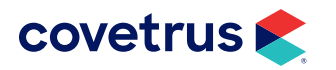

### **Accounts Receivable**

- **1.** To view the Accounts Receivable balances, open the Excel<sup>®</sup> document labeled xxxxClientBalance.csv provided to you by your Onboarding Specialist.
- 2. Check Client's balance for accuracy. Credits display in negative amounts.

**Disclaimer**: Please compare these totals to the reports printed from the date your data was pulled.

# **Billable Items**

Charging or billing a client for services or inventory involves building an invoice using one of three types of billable items: **Inventory, Procedures or Labs**.

- **Inventory:** Physical items that have tracked quantity on hand for sale or use and have a cost, require a label or track as controlled substance. Example: Over the counter and prescription medications or surgical supplies.
- Procedures: Service items that take time. Example: Exam or Nail Trim.
- Labs: Items that require entry of lab results or lab integrations. Example: CBC panel.
- **Packages:** Groups or bundles of the above billable items. **Example**: Spay includes the procedure, medications, and lab work.

#### **Check Inventory**

1. From the Menu, click on Inventory > Inventory Management.

| Edit | Сору | WhoGot Dos | ages | <u>Code</u> | <u>Name</u>                        | Location | <u>Vendor</u>           | <u>Cost</u> | <u>Markup</u> | <u>Price</u> | <u>Service</u><br>Fee | <u>Measurement</u> | <u>On</u><br>Hand |   |   |
|------|------|------------|------|-------------|------------------------------------|----------|-------------------------|-------------|---------------|--------------|-----------------------|--------------------|-------------------|---|---|
| Ø    | C    | ß          |      | 0222        | 2% Chlorohexidine<br>Solution 12oz |          | MWI                     | \$1.00      |               | \$15.00      | \$0.00                | each               | -1                | 0 | × |
| Ø    | C    | ۵ <i>د</i> | 1    | 0110        | Acepromazine                       |          | Patterson<br>Veterinary | \$0.32      | 300.00%       | \$0.96       | \$34.00               | mL                 | -1                | 0 | × |
| Ø    | C    | B 4        | P    | 0109        | Acepromazine<br>10mg               |          |                         | \$0.27      | 300.00%       | \$0.81       | \$7.50                | tablet             | 0                 | 0 | × |

2. Review the **Code**, **Name**, **Vendor**, **Cost**, **Markup**, **Price**, **Service Fee**, **Measurement**, **On Hand** quantity and active status. Click on the **Edit** pencil to the left of the item to verify the Category.

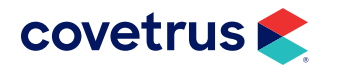

#### **Verify Controlled Substances**

**1.** Verify Controlled Substances by expanding the Advanced Search Options tab, uncheck Include All and check the **Include Controlled Substances** box.

| ventory Management                   |                                             |                                                 |
|--------------------------------------|---------------------------------------------|-------------------------------------------------|
| anage Manufacturers - Manage         | Drug Routes - On Hand Alerts - On Hand Chan | je Report - On Hand Expired - Covetrus Ordering |
| Q Search Options                     |                                             |                                                 |
| Category                             | ALL • <u>Add</u>                            |                                                 |
| Code                                 |                                             |                                                 |
| Name                                 |                                             |                                                 |
| Q Advanced Search                    | Options                                     |                                                 |
| Vendor                               | ALL 🗸                                       | Include Dispensables?                           |
| Manufacturer                         | ALL 🗸                                       | Include Medications?                            |
| Include All                          |                                             | Include Vaccines?                               |
| Has Markup?                          |                                             | Include Restrictions?                           |
| Include Controlled Substan           | ces?                                        | Include Lot Items?                              |
| Include Reminders?                   |                                             | Include Client Notes?                           |
| Include Tier Pricing?                |                                             | Include Taxable Items?                          |
| In almost a literature of the second |                                             | Include Inactive                                |

- 2. Set the appropriate schedule by clicking on the Edit pencil 2 to the left of the item.
- 3. Scroll down to the **Controlled Substances** box and select **Edit Details**.
- 4. Choose the appropriate schedule from the drop-down menu and click **Save**.

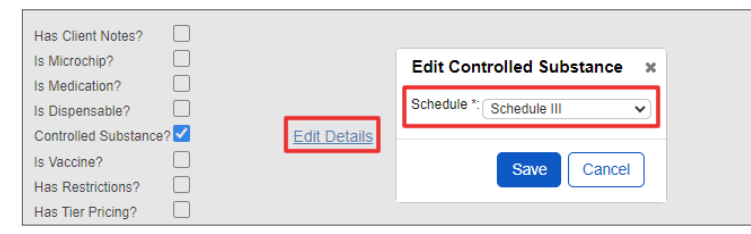

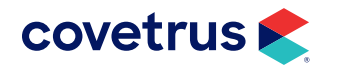

#### **Verify Reminders**

- Scroll back up to the Advanced Search Options section. Uncheck Include All and check the Include Reminders box to verify reminders Include Reminders?
- 2. Click on the **Edit** pencil next to the item. Verify the correct reminder is listed. Callbacks will also be listed as a Reminder.

#### **Verify Tier Pricing**

- 3. Scroll back up to the **Advanced Search Options** section. Uncheck Include All and check the **Include Tier Pricing** option.
- 4. Click on the Edit pencil to the left of the item.
- 5. Click on Edit Details next to Has Tier Pricing and verify the Minimum Quantity and Price levels.

#### Verify Dispensable Items

- **1.** Verify **Dispensable** items in the Advanced Search Options section (what triggers a prescription label to print).
- 2. Uncheck Include All and check the Include Dispensables box Include Dispensables?
- 3. Click on the Edit pencil to the left of the item.
- 4. Click on Edit Details to update Name, Strength, Expiration Period, Default Refills, Exclude from production when refilling and Instructions.

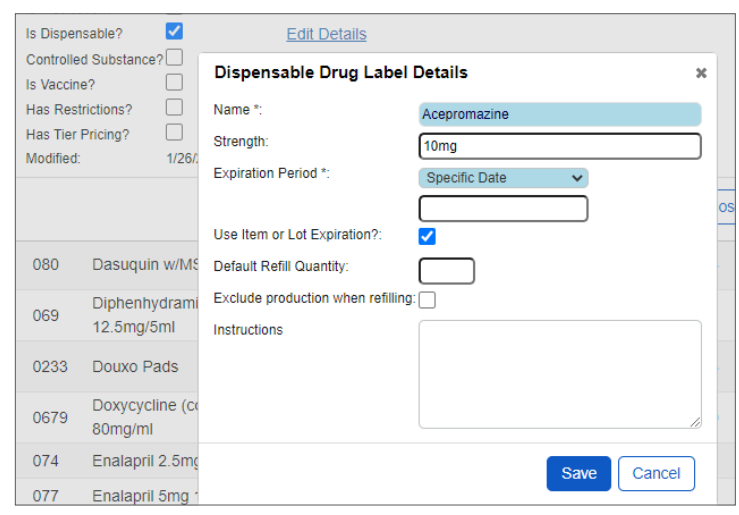

5. Click Save.

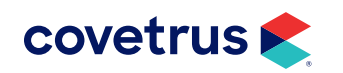

#### **Verify Vaccines**

- **1.** Verify Vaccine items in the Advanced Search Options section.
- 2. Uncheck Include All and check the Include Vaccines box.
- 3. Click on the Edit pencil to the left of the item.
- 4. Click on **Edit Details** next to **Is Vaccine** box to edit vaccine name, manufacturer, vaccine type, dosage type, license information and serial number.

#### Verify Taxable

- **1.** Under Advanced Search Options, uncheck Include All and check the **Include Taxable Items** box.
- 2. Review listed items to ensure they should be taxed.

#### **Check Procedures**

To verify Procedures, go to the **Menu > Settings > Products & Services > Procedures**.

- 1. Review the Code, Name, Cost, Markup, Price, Service Fee, and Active status.
- 2. Click on the Edit pencil to the left of the item to verify the Category.

| Edit | Сору | WhoGot | Code  | Name                               | Common Name | <u>Cost</u> | <u>Markup</u> | Price     | <u>Service</u><br>Fee |            |   |
|------|------|--------|-------|------------------------------------|-------------|-------------|---------------|-----------|-----------------------|------------|---|
| Ø    | O    | ß      | 10017 | 10% OFF                            |             | (\$1.00)    | -0.97%        | \$0.01    | \$0.00                | 0          | × |
| Ø    | C    | ß      | 007   | Abdominocentesis                   |             | (\$1.00)    |               | \$45.25   | \$2.00                | 0          | × |
| Ø    |      | ß      | 607   | Abscess, drain/flush               |             | \$24.89     |               | \$45.90   | \$2.00                | $\bigcirc$ | × |
| Ø    | C    | ß      | M010  | Acid Fast Stain                    |             | \$60.62     |               | \$121.24  | \$0.00                | 0          | × |
| Ø    | Ô    | 0      | 0007  | Adult Canine Package B<br>Discount |             | \$0.00      |               | (\$44.00) | \$0.00                | 0          | × |
| 0    | C    | 0      | 0006  | Adult Feline Package A<br>Discount |             | \$0.00      |               | (\$36.00) | \$0.00                | 0          | × |

- 3. Just like with Inventory, use the Advanced Search Options to verify Reminders and Vaccines,
  - **a.** Clear the **Include All** check box.
  - b. Check Include Reminders (Callbacks will also be listed as a Reminder).
  - c. Click the Edit pencil next to procedures listed and verify the correct reminder is listed.
  - d. Return to Procedures and repeat step a, then check Include Vaccines.
  - e. Click on the Edit pencil to the left of the item, click on Edit Details next to Is Vaccine box to edit vaccine Name, Manufacturer, Vaccine Type, Dosage Type, License Information, and Serial Number.

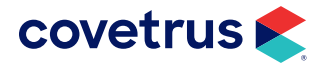

# Labs

To verify Lab, click on **Menu > Settings > Products & Services > Procedures**.

| Lab Management                   |                            |                  |          |               |          |     |     |
|----------------------------------|----------------------------|------------------|----------|---------------|----------|-----|-----|
| Q Search Options                 |                            |                  |          |               |          |     |     |
| Category ALL                     | - <b>&gt;</b> - <u>Add</u> |                  |          |               |          |     |     |
| Code                             |                            |                  |          |               |          |     |     |
| Name                             |                            |                  |          |               |          |     |     |
| Q Advanced Search Optic          | ons                        |                  |          |               |          |     |     |
| Include All                      |                            | Include Linked   | Items?   |               |          |     |     |
| Has Markup?                      |                            | Include Restric  | tions?   |               |          |     |     |
| Include Reminders?               |                            | Include Client N | Notes?   |               |          |     |     |
| Include Tier Pricing?            |                            | Include Inactive | e        |               |          |     |     |
| Include Taxable Items?           |                            |                  |          |               |          |     |     |
|                                  |                            |                  |          |               |          |     |     |
| ↑ Update Options                 |                            |                  |          |               |          |     |     |
| Add Lab Item Move Billable Items |                            |                  |          |               |          | XLS | Pot |
| Total Count: 10329               |                            |                  |          |               |          |     |     |
| Edit Copy WhoGot Code            | Name                       |                  | Cost     | <u>Markup</u> | Price    |     |     |
| 0428-3                           | 0428-3 name                |                  | \$150.00 | 200.00%       | \$300.00 | 0   | ×   |
| 2 D 3197                         | 17 OH PROGESTERONE         |                  | \$95.99  | 200.00%       | \$191.98 | 0   | ×   |
| 195                              | 170HPROGESTERONE (2 posts) |                  | \$128.59 | 200.00%       | \$257.18 | 0   | ×   |

- 1. Review the Code, Name, Cost, Markup, Price and Active status.
- 2. Click on the Edit pencil to the left of the item to verify the Category.

| Edit Lab             |                 | ×                  |
|----------------------|-----------------|--------------------|
| Category *:          | Abaxis In House |                    |
| Code *:              | 0428-3          | ſ                  |
| Name *:              | 0428-3 name     |                    |
| Barcode:             |                 | )                  |
| Cost *:              | 150.00          |                    |
| Markup (percentage): | 200             | )% 🕐               |
| Price *:             | 300.00          | View Price History |
| Tax Level *:         | Services 🗸      |                    |

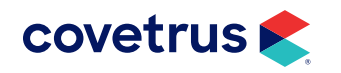

- 3. Under Advanced Search Options, uncheck Include All.
- 4. Check Include Reminders.
- 5. Click on the **Edit** pencil next to the item. Verify the correct reminder is listed. Callbacks will also be listed as a Reminder.

# Packages

To verify Packages, click on Menu > Settings > Products & Services > Packages.

| Edit | Сору | Print | Code | Name                         | Common Name          | Active I   | Delete |
|------|------|-------|------|------------------------------|----------------------|------------|--------|
| 0    | Ô    | Port  | 23a  | Abaxis                       |                      | 0          | ×      |
| 0    | C    | Por   | ACP  | Adult Canine Package         | Adult Canine Package | 0          | ×      |
| Ø    | C    | POF   |      | At Home Fecal Collection     |                      | 0          | ×      |
| Ø    |      | Por   |      | Canine Complete Care Example |                      | $\bigcirc$ | ×      |

- 1. Review the Code, Name, and Active status.
- 2. Click on the Edit pencil to the left of the item to verify the contents and prices of the Package items.

# **Employees**

In this section, you will verify employee information.

1. Click on the Menu > Settings > Employees > Employees.

| Employee Management - Add a New Employee |               |       |                                |                       |                       |                       |                   |            |        |
|------------------------------------------|---------------|-------|--------------------------------|-----------------------|-----------------------|-----------------------|-------------------|------------|--------|
| Edit                                     | Name          | Email | Role                           | Last Login            | Date Created          | Date Modified         | Account<br>Locked | Active     | Delete |
| 0                                        | Gwen Smith    |       | Group Owner                    | 5/25/2022 9:02:31 AM  | 10/25/2021 3:08:00 PM | 5/25/2022 3:11:25 PM  |                   | $\bigcirc$ | ×      |
|                                          | Jenny Smith   |       | Business Owner                 | 5/19/2022 10:50:01 AM | 11/5/2021 9:29:39 AM  | 5/19/2022 10:50:01 AM |                   |            |        |
|                                          | Jeremy Smith  |       | Business Owner                 | 10/27/2021 4:32:50 PM | 9/28/2021 9:49:56 AM  | 1/28/2022 10:44:55 AM |                   |            |        |
|                                          | Jessica Smith |       | Business Owner<br>Veterinarian | 5/3/2022 10:03:29 AM  | 9/27/2021 11:40:00 AM | 5/3/2022 10:03:29 AM  |                   |            |        |
|                                          | Ravi Smith    |       | Business Owner                 | 9/30/2021 10:37:25 AM | 9/28/2021 9:48:06 AM  | 1/28/2022 10:44:55 AM |                   |            |        |
|                                          |               |       |                                |                       |                       |                       |                   |            |        |

- 2. Select any employee to review. Verify all data is correct.
- **3.** Assign roles and setup login information for any users that will be assisting you during the setup process.

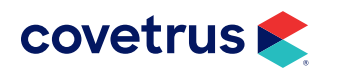

# **Appointments**

Follow the steps below to review appointments.

**Disclaimer**: Depending upon the date your data was pulled, not all future appointments will match your future appointments scheduled.

On the Home screen, appointments will be displayed in a single Migration column.

|                 | Menu≡ |                                                   | Wed May 25 2:42:0                                                                   | 5 PM   |
|-----------------|-------|---------------------------------------------------|-------------------------------------------------------------------------------------|--------|
|                 |       | 📚                                                 | Active Provider - Jessica Sr 🗸 Gwen Smith 🗸 🕓 🖉 🚱 🕞                                 | * ⊘    |
| 📰 Home          |       | covetrus pulse                                    | Active Patient - Ruger Williams  V Search by patient, client, phone, etc Advanced S | Search |
| U Whiteboard    | d     |                                                   |                                                                                     |        |
| 🖉 Tasks         | 2     | Locations (12)                                    |                                                                                     |        |
| 😤 Clients       |       | Incomplete Appointments for Thursday, May 26, 202 | 2 (0)                                                                               |        |
| % Patients      |       | Depointments                                      |                                                                                     |        |
| 000 Reports     |       |                                                   | ₽ 23                                                                                |        |
| ∐ Labs          | ٥     | Go to Date                                        | Appointment Type (Show All)  Show Unassigned Only                                   |        |
|                 |       | Appointments Boarding Grooming                    |                                                                                     |        |
| 10, Boarding    | Ý     | C C today                                         | Thursday, May 26, 2022 month week day resource                                      |        |
| [III] Inventory | ~     |                                                   | Thursday 5/26                                                                       |        |
| 🐼 Settings      | ~     |                                                   |                                                                                     |        |
|                 |       | all-day                                           |                                                                                     |        |
|                 |       | 6am                                               | ▲                                                                                   |        |

Use the **arrows** to toggle between days. **Go to Date** will allow you to bring up a specific date. Hover over the appointment to verify appointment information.

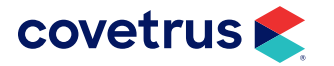